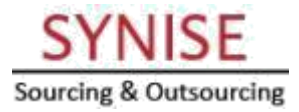

### How to Register as a New Buyer/Bidder?

- Logon to http://www.indiaengineering.com/PSTCL Click on "Register" button available on bottom-right corner of Login frame.
- Fill up your necessary company details & register as a Buyer.
- For Best performance use internet explorer 6.0 or above browsers. Please do not use Mozilla Firefox, Google Chrome or Netscape or any other as they may create problem during the bidding, Synise will not be responsible in case any bidder faced problem because of these browser.

#### How to Bid as a Buyer/Bidder?

- Collect your unique Auction User name and Auction password from Synise Technologies Ltd. after submitting the bidder deposit with signed registration form.
- Logon to http://www.indiaengineering.com/PSTCL

| Login<br>Username                 |                                                                    |
|-----------------------------------|--------------------------------------------------------------------|
| Password                          | Type in your User name, Password and then click on "Login" button. |
| Login Register<br>Forgot Password |                                                                    |

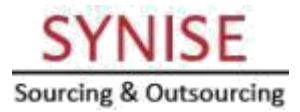

|                                                                                   | Orlin C.A. per Hyper ( perman) (ph. per<br>Orlin C.A. per Hyper ( perman) (ph. per<br>Orlin Clanesers ( )                                                                                                    | <b>1</b> (* 6                                             |
|-----------------------------------------------------------------------------------|----------------------------------------------------------------------------------------------------|-----------------------------------------------------------|
|                                                                                   | (C. P.) & Tritulines Management, Mathematical and Allinear ment and                                                                                                    | ( <b>G</b> ) (and ( <b>b</b> )) ( <b>b</b> ) ( <b>b</b> ) |
|                                                                                   | SYNISE<br>Multiple and duranting<br>Multiple and duranting<br>Multiple and du | Gons                                                      |
|                                                                                   |                                                                                                    |                                                           |
|                                                                                   | Lacostitetaria and condition of Dovidentian                                                                                                    |                                                           |
| Click on " <b>I Agree</b> " button. The page will redirected to bidders homepage. | Kansel Parlowert     Kansel Parlowert     Kans                                                                                                    |                                                           |

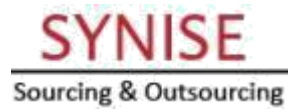

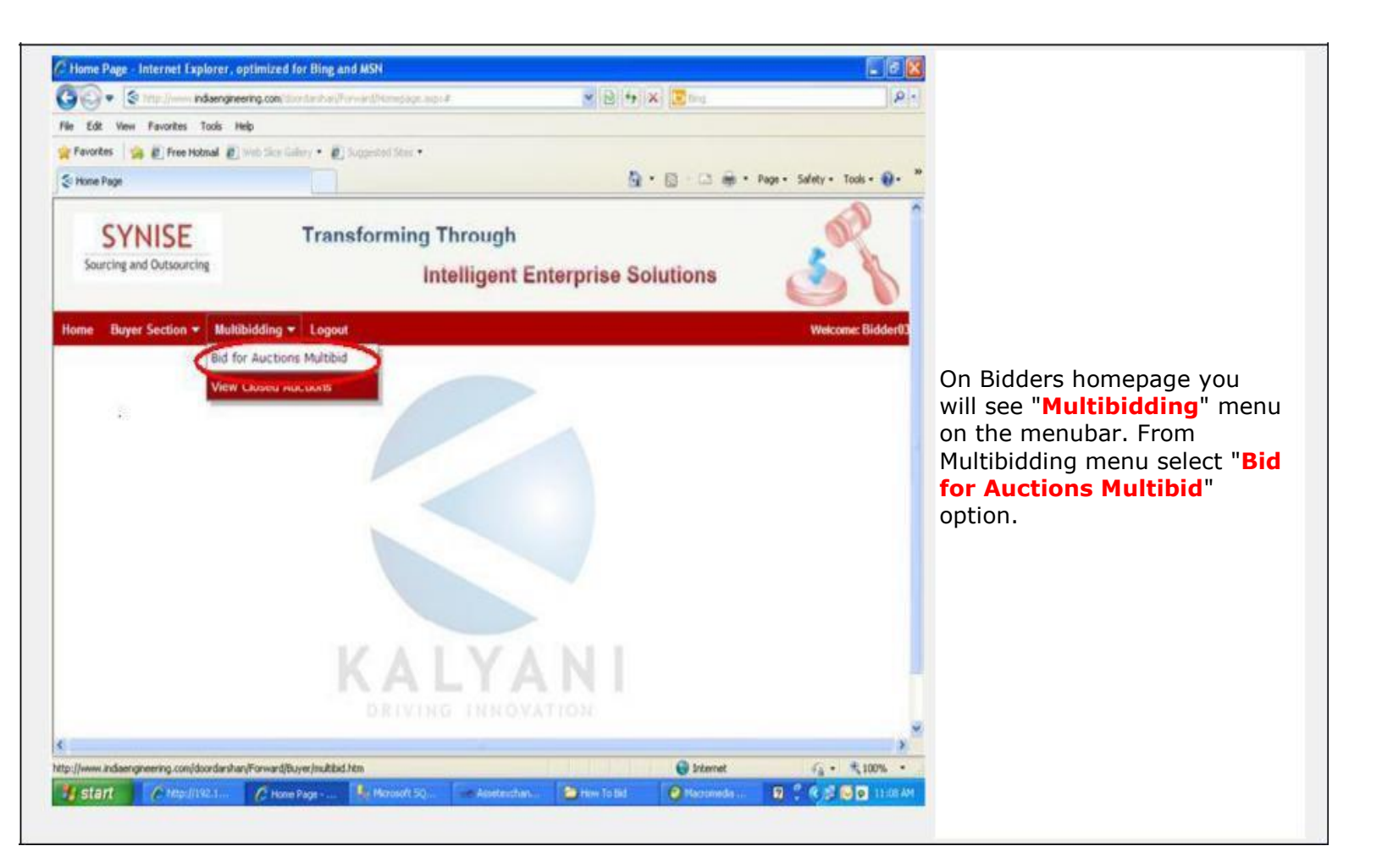

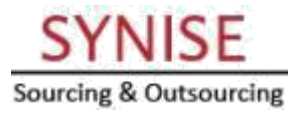

# On next screen you Will see the bidding Screen for which you have been activated.

| 🗋 🗋 Bid                       | ding Screen ×                                                                              | Θ   | - | ٥ |
|-------------------------------|--------------------------------------------------------------------------------------------|-----|---|---|
| $\leftrightarrow \rightarrow$ | C (indiaengineering.com/pstcl/(S(oaj5zjgvdio3y3xkmmuokmvp))/Forward/Buyer/biddingpspcl.htm |     |   | ☆ |
| 5:59:58 F                     | M                                                                                          |     |   |   |
|                               |                                                                                            |     |   |   |
| Bidding S                     | ereen X                                                                                    | ) — | Ø |   |
| $ \rightarrow$ G              | indiaengineering.com/pstcl/(S(oaj5zjgvdio3y3xkmmuokmvp))/Forward/Buyer/biddingpspcl.htm    |     |   | ☆ |
| :59:58 PM                     |                                                                                            |     |   |   |

#### Alert

#### welcome Punjab State Transmission Corporation Limited Submit Start Date & Time : 24/05/2018 10:00:00:000 End Date & Time : 24/05/2018 18:00:00:000 Clic On Bid To Time Left Total hh:mm:ss Extn. Sr. No. Current Extn. Location Description UOM Start Price Bid Inc Highest Bid Select Bid Amt My Rank My Last Bid Jamsher Lot 1:MS Iron Scrap = 26.355 MT GI Scrap = 82.925 MT Î 1,01,500.00 1 Jamsher PER LOT 100000.00 500.00 102000.00 • BID 2 100,500.00 00:00:18 6/0 0 Jamsher Lot 2:Broken Disc Insulators with Metal parts = 2668 No's PER LOT 100000.00 500.00 0.00 100000.00 ۲ BID 00.00 2 0 6/0 0 Jamsher 00:00:18 Jamsher Lot 3:Aluminium Scrap (Misc. ) = 1302 Kg Brass Scrap = 6 Kg ^ PER LOT 100000.00 0.00 BID 3 500.00 100000.00 ۲ 0 00.00 6/0 0 Jamsher 00:00:18 Jamsher Lot 4:ACSR Scrap (Other than Zebra) = 50000 Kg PER LOT 100000.00 500.00 0.00 100000.00 • BID 00.00 4 Jamsher 0 00:00:18 6/0 0 Jamsher Lot 5:ACSR Scrap (Other than Zebra) = 50000 Kg 5 Jamsher PER LOT 100000.00 500.00 0.00 100000.00 ۲ BID 0 00.00 00:00:18 6/0 0 Jamsher Lot 6:ACSR Scrap (Other than Zebra) = 44598 Kg 6 Jamsher PER LOT 100000.00 500.00 1,00,000.00 100500.00 ۲ BID 0 00.00 00:00:18 6/0 0 Jamsher Lot 7:Copper Control Cable Scrap = 1625 Kg 11 KV XLPE Aluminium Armoured Jamsher PER LOT 100000.00 500.00 0.00 100000.00 • BID 0 00.00 00:00:18 6/0 0 7

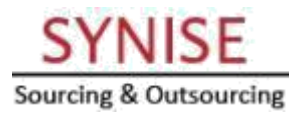

#### Select dropdown of Location which ever you want to bid then submit on Submit Location button. It will display list of particular Location θ ٥ ×

/ 🗅 Bidding Screen 🛛 🗙 🔪

| 2                                      |                                                                                         |   |
|----------------------------------------|-----------------------------------------------------------------------------------------|---|
| $\leftrightarrow \Rightarrow  {\tt G}$ | indiaengineering.com/pstcl/(S(oaj5zjgvdio3y3xkmmuokmvp))/Forward/Buyer/biddingpspcl.htm | ☆ |
|                                        |                                                                                         |   |

5:58:19 PM

#### Alert

welcome

|            |               |                                                                          | All         | All Submit Location |                                                |             |                |                                 |         |             |                       |                |                  |
|------------|---------------|--------------------------------------------------------------------------|-------------|---------------------|------------------------------------------------|-------------|----------------|---------------------------------|---------|-------------|-----------------------|----------------|------------------|
| This       | frame will ge | t refreshed in 10 seconds automatically. 🝣                               | <u>Home</u> | CO<br>Jan           | &C<br>nsher                                    |             |                |                                 |         |             |                       |                |                  |
| Punj       | ab State Tra  | nsmission Corporation Limited 🔹                                          | Submi       | t Start Mo          | Ja D:00:00:000 End Date & Time : 24/05/2018 14 |             |                |                                 |         |             | :00:000               |                |                  |
| Sr.<br>No. | Location      | Description                                                              | иом         | Start Pr All        | newal                                          |             | Select Bid Amt | Click<br>On Bid<br>To<br>Submit | My Rank | My Last Bid | Time Left<br>hh:mm:ss | Total<br>Extn. | Current<br>Extn. |
| 1          | Jamsher       | Jamsher Lot 1:MS Iron Scrap = A<br>26.355 MT<br>GI Scrap = 82.925 MT     | PER LOT     | 100000.00           | 500.00                                         | 1,01,500.00 | 102000.00 •    | BID                             | 2       | 100,500.00  | 00:01:58              | 6/0            | 0                |
| 2          | Jamsher       | Jamsher Lot 2:Broken Disc<br>Insulators with Metal parts = 2668<br>No's  | PER LOT     | 100000.00           | 500.00                                         | 0.00        | 100000.00 •    | BID                             | 0       | 00.00       | 00:01:58              | 6/0            | 0                |
| 3          | Jamsher       | Jamsher Lot 3:Aluminium Scrap<br>(Misc.) = 1302 Kg<br>Brass Scrap = 6 Kg | PER LOT     | 100000.00           | 500.00                                         | 0.00        | 100000.00 •    | BID                             | 0       | 00.00       | 00:01:58              | 6/0            | 0                |
| 4          | Jamsher       | Jamsher Lot 4:ACSR Scrap (Other<br>than Zebra) = 50000 Kg                | PER LOT     | 100000.00           | 500.00                                         | 0.00        | 100000.00 •    | BID                             | 0       | 00.00       | 00:01:58              | 6/0            | 0                |
| 5          | Jamsher       | Jamsher Lot 5:ACSR Scrap (Other<br>than Zebra) = 50000 Kg                | PER LOT     | 100000.00           | 500.00                                         | 0.00        | 100000.00 •    | BID                             | 0       | 00.00       | 00:01:58              | 6/0            | 0                |
| 6          | Jamsher       | Jamsher Lot 6:ACSR Scrap (Other<br>than Zebra) = 44598 Kg                | PER LOT     | 100000.00           | 500.00                                         | 1,00,000.00 | 100500.00 •    | BID                             | 0       | 00.00       | 00:01:58              | 6/0            | 0                |
|            |               |                                                                          |             |                     | -                                              | 1           |                | -                               |         |             |                       |                |                  |

|   | SY      | Ν   | IS    | E      |
|---|---------|-----|-------|--------|
| S | ourcing | & 0 | utsou | urcing |

Θ

- 0

☆

Bidding Screen X

 $\leftarrow$   $\rightarrow$  C (i) indiaengineering.com/pstcl/(S(oaj5zjgvdio3y3xkmmuokmvp))/Forward/Buyer/biddingpspcl.htm

#### 5:59:58 PM

#### Alert welcome

| Punj       | unjab State Transmission Corporation Limited 🔹 Submit Start Date & Time : 24/05/2018 10:00:00:000 End Date & Time : 24/05/2018 18:00:00:000 |                                                                                        |         |             |         |             |                |                                 |         |             |                       |                |                  |
|------------|----------------------------------------------------------------------------------------------------|----------------------------------------------------------------------------------------|---------|-------------|---------|-------------|----------------|---------------------------------|---------|-------------|-----------------------|----------------|------------------|
| Sr.<br>No. | Location                                                                                                    | Description                                                                            | иом     | Start Price | Bid Inc | Highest Bid | Select Bid Amt | Click<br>On Bid<br>To<br>Submit | My Rank | My Last Bid | Time Left<br>hh:mm:ss | Total<br>Extn. | Current<br>Extn. |
| 1          | Jamsher                                                                                                    | Jamsher Lot 1:MS Iron Scrap = ▲<br>26.355 MT<br>GI Scrap = 82.925 MT                   | PER LOT | 100000.00   | 500.00  | 1,01,500.00 | 102000.00      | BID                             | 2       | 100,500.00  | 00:00:18              | 6/0            | 0                |
| 2          | Jamsher                                                                                                    | Jamsher Lot 2:Broken Disc<br>Insulators with Metal parts = 2668<br>No's                | PER LOT | 100000.00   | 500.00  | 0.00        | 100000.00 •    | BID                             | 0       | 00.00       | 00:00:18              | 6/0            | 0                |
| 3          | Jamsher                                                                                                    | Jamsher Lot 3:Aluminium Scrap<br>(Misc.) = 1302 Kg<br>Brass Scrap = 6 Kg               | PER LOT | 100000.00   | 500.00  | 0.00        | 100000.00 •    | BID                             | 0       | 00.00       | 00:00:18              | 6/0            | 0                |
| 4          | Jamsher                                                                                                    | Jamsher Lot 4:ACSR Scrap (Other<br>than Zebra) = 50000 Kg                              | PER LOT | 100000.00   | 500.00  | 0.00        | 100000.00 •    | BID                             | 0       | 00.00       | 00:00:18              | 6/0            | 0                |
| 5          | Jamsher                                                                                                    | Jamsher Lot 5:ACSR Scrap (Other<br>than Zebra) = 50000 Kg                              | PER LOT | 100000.00   | 500.00  | 0.00        | 100000.00 •    | BID                             | 0       | 00.00       | 00:00:18              | 6/0            | 0                |
| 6          | Jamsher                                                                                                    | Jamsher Lot 6:ACSR Scrap (Other<br>than Zebra) = 44598 Kg                              | PER LOT | 100000.00   | 500.00  | 1,00,000.00 | 100500.00 •    | BID                             | 0       | 00.00       | 00:00:18              | 6/0            | 0                |
| 7          | Jamsher                                                                                                    | Jamsher Lot 7:Copper Control<br>Cable Scrap = 1625 Kg<br>11 KV XLPE Aluminium Armoured | PER LOT | 100000.00   | 500.00  | 0.00        | 100000.00 •    | BID                             | 0       | 00.00       | 00:00:18              | 6/0            | 0                |

# Select bid amount from drop down list, to Bid for the selected Lot. After that click on BID button to submit bid.

Bidding Screen ×

← → C 🛈 indiaengineering.com/pstcl/(S(oaj5zjgvdio3y3xkmmuokmvp))/Forward/Buyer/biddingpspcl.htm

5:59:58 PM

# <mark>velcome.</mark>

| Punj       | injab State Transmission Corporation Limited   Submit Start Date & Time : 24/05/2018 10:00:00:000 End Date & Time : 24/05/2018 18:00:00:000 |                                                                                                    |         |             |         |             |                |                                 |         |             |                       |                |                  |
|------------|----------------------------------------------------------------------------------------------------|----------------------------------------------------------------------------------------------------|---------|-------------|---------|-------------|----------------|---------------------------------|---------|-------------|-----------------------|----------------|------------------|
| Sr.<br>No. | Location                                                                                                    | Description                                                                                        | иом     | Start Price | Bid Inc | Highest Bid | Select Bid Amt | Click<br>On Bid<br>To<br>Submit | My Rank | My Last Bid | Time Left<br>hh:mm:ss | Total<br>Extn. | Current<br>Extn. |
| 1          | Jamsher                                                                                                    | Jamsher Lot 1:MS Iron Scrap =<br>26.355 MT<br>GI Scrap = 82.925 MT<br>Forth View Screen = 2.872 MT | PER LOT | 100000.00   | 500.00  | 1,01,500.00 | 102000.00 •    | BID                             | 2       | 100,500.00  | 00:00:18              | 6/0            | 0                |
| 2          | Jamsher                                                                                                    | Jamsher Lot 2:Broken Disc<br>Insulators with Metal parts = 2668<br>No's                            | PER LOT | 100000.00   | 500.00  | 0.00        | 100000.00 •    | BID                             | 0       | 00.00       | 00:00:18              | 6/0            | 0                |
| 3          | Jamsher                                                                                                    | Jamsher Lot 3:Aluminium Scrap<br>(Misc.) = 1302 Kg<br>Brass Scrap = 6 Kg                           | PER LOT | 100000.00   | 500.00  | 0.00        | 100000.00 •    | BID                             | 0       | 00.00       | 00:00:18              | 6/0            | 0                |
| 4          | Jamsher                                                                                                    | Jamsher Lot 4:ACSR Scrap (Other<br>than Zebra) = 50000 Kg                                          | PER LOT | 100000.00   | 500.00  | 0.00        | 100000.00 •    | BID                             | 0       | 00.00       | 00:00:18              | 6/0            | 0                |
| 5          | Jamsher                                                                                                    | Jamsher Lot 5:ACSR Scrap (Other<br>than Zebra) = 50000 Kg                                          | PER LOT | 100000.00   | 500.00  | 0.00        | 100000.00 •    | BID                             | 0       | 00.00       | 00:00:18              | 6/0            | 0                |
| 5          | Jamsher                                                                                                    | Jamsher Lot 6:ACSR Scrap (Other<br>than Zebra) = 44598 Kg                                          | PER LOT | 100000.00   | 500.00  | 1,00,000.00 | 100500.00 •    | BID                             | 0       | 00.00       | 00:00:18              | 6/0            | 0                |
| 7          | Jamsher                                                                                                    | Jamsher Lot 7:Copper Control<br>Cable Scrap = 1625 Kg<br>11 KV XLPE Aluminium Armoured             | PER LOT | 100000.00   | 500.00  | 0.00        | 100000.00 •    | BID                             | 0       | 00.00       | 00:00:18              | 6/0            | 0                |

# This screen shows Total No. of Extn(s). & Current No. of Extn(s) of particular lot.

- 0

5